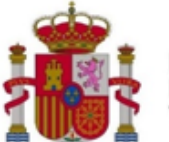

MINISTERIO PARA LA TRANSFORMACIÓN DIGITAL Y DE LA FUNCIÓN PÚBLICA SECRETARÍA DE ESTADO DE TELECOMUNICACIONES E INFRAESTRUCTURAS DIGITALES

SECRETARÍA GENERAL DE TELECOMUNICACIONES Y ORDENACIÓN DE LOS SERVICIOS DE COMUNICACIÓN AUDIOVISUAL

# MANUAL DE USUARIO PARA PRESENTAR SOLICITUDES DE AUTORIZACIÓN PARA LA PUESTA EN SERVICIO CON INSPECCIÓN (APSI) DE ESTACIONES DE RADIODIFUSIÓN

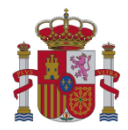

## Índice

| 1. |     | Índice | e de Ilustraciones                                                           | 3  |
|----|-----|--------|------------------------------------------------------------------------------|----|
| 2. |     | Intro  | ducción                                                                      | 4  |
| 3. |     | Modo   | o de Acceso                                                                  | 4  |
| 4. |     | Datos  | s de la Persona que presenta la solicitud                                    | 6  |
|    | 4.1 | 1. 1   | Datos identificativos del Presentador                                        | 6  |
|    | 4.2 | 2. I   | Datos de contacto a efectos de Aviso de notificaciones                       | 6  |
| 5. |     | Datos  | s de Titulares o Promotor de la solicitud, y de su posible Representante     | 7  |
|    | 5.1 | 1. \   | Vinculación entre Presentador y Titulares/Promotor                           | 7  |
|    | 5.2 | 2. I   | Datos identificativos de Titulares o Promotor, y de su posible Representante | 8  |
| 6. |     | Datos  | s de la Solicitud1                                                           | .3 |
|    | 6.1 | 1. I   | № Expediente de la Estación1                                                 | .3 |
|    | 6.2 | 2      | Tipo de Solicitud1                                                           | .3 |
|    | 6.3 | 3. /   | Anexar Documentos de la solicitud1                                           | .4 |
| 7. |     | Datos  | s de Pago de la Tasa1                                                        | .5 |
| 8. |     | Firma  | ar y Enviar Datos de la Presentación1                                        | .8 |
| 9. |     | Acuse  | e de Recibo de la Presentación2                                              | 0  |
| AN | IEX | KO 1:  | CAMBIOS RESPECTO A LA VERSIÓN ANTERIOR                                       | 2  |

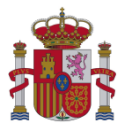

## 1. Índice de Ilustraciones

| Figura 1 – Formulario para presentación de solicitud de Autorización para la Puesta en Servicio con       |
|----------------------------------------------------------------------------------------------------|
| Inspección5                                                                                               |
| Figura 2- Datos de persona física (Certificado de Persona Física) que presenta la solicitud6              |
| Figura 3- Datos de persona física y jurídica (Certificado de Persona Física con Representación de         |
| Persona Jurídica) presentadora                                                                            |
| Figura 4- Datos de contacto a efectos de aviso de notificaciones7                                         |
| Figura 5- Selección indicando la relación entre presentador y titulares/promotor                          |
| Figura 6- Selección cuando el presentador es titular único8                                               |
| Figura 7- Datos del titular, cuando el presentador es el titular único8                                   |
| Figura 8- Selección cuando el presentador es promotor de extensión de cobertura TDT9                      |
| Figura 9- Documento de acreditación de conformidad del titular o los titulares al promotor9               |
| Figura 10- Datos del promotor, cuando el presentador es promotor de extensión de cobertura TDT9           |
| Figura 11- Selección cuando el presentador es representante del titular único o de todos los titulares.10 |
| Figura 12- Documentos de acreditación de poderes de representación al representante y,                    |
| opcionalmente, de autorización al presentador10                                                           |
| Figura 13- Datos del titular o los titulares, cuando el presentador es representante del titular o de     |
| todos los titulares                                                                                       |
| Figura 14- Selección cuando el presentador es representante del promotor de extensión de cobertura        |
| <i>TDT.</i> 11                                                                                            |
| Figura 15- Documentos de acreditación de poderes de representación al representante y de                  |
| conformidad del titular o los titulares al promotor y, opcionalmente, de autorización al presentador. 12  |
| Figura 16- Datos del promotor cuando el presentador es representante del promotor de extensión de         |
| cobertura TDT                                                                                             |
| Figura 17- Dato de la solicitud relativo al Nº Expediente de la Estación13                                |
| Figura 18- Dato de la solicitud relativo al Tipo de solicitud14                                           |
| Figura 19- Anexar documentos relativos a la solicitud14                                                   |
| Figura 20- Datos de Pago de Tasa de Telecomunicaciones, realizado de forma telemática en la Sede          |
| electrónica del Ministerio16                                                                              |
| Figura 21- Mensaje informativo de que el NRC indicado NO corresponde a una operación telemática de        |
| pago realizada en la Sede electrónica del Ministerio17                                                    |
| Figura 22- Datos de Pago de Tasa de Telecomunicaciones, realizado de forma telemática mediante            |
| entidad bancaria17                                                                                        |
| Figura 23- Datos de Pago de Tasa de Telecomunicaciones, realizado en ventanilla bancaria18                |
| Figura 24-Firmar y Enviar los datos de la presentación19                                                  |
| Figura 25- Carga de la Pasarela de Firma20                                                                |
| Figura 26- Acuse de Recibo de la solicitud registrada20                                                   |
| Figura 27- Acuse de Recibo Imprimible de la solicitud registrada21                                        |

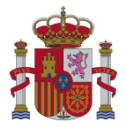

#### 2. Introducción

El presente documento contiene las instrucciones necesarias para la correcta cumplimentación del formulario de presentación de solicitudes de Autorización para la Puesta en Servicio con Inspección (APSI en adelante) de estaciones de Radiodifusión.

#### 3. Modo de Acceso

El formulario se encuentra disponible en la ficha "Autorización para la Puesta en Servicio de estaciones radioeléctricas" publicada en la Sede electrónica del Ministerio y relativa a dicho procedimiento administrativo.

https://sedediatid.mineco.gob.es/procedimientoselectronicos/Paginas/detalleprocedimientos.aspx?IdProcedimiento=34

Se podrá acceder al formulario mediante Certificado Digital de Persona Física o de Persona Física con Representación de Persona Jurídica, así como mediante Cl@ve.

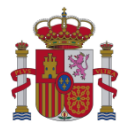

| Le persone que presente la solicitud es:                                                                                                    | OLICITUD DE AUI<br>NSPECCIÓN                                                                                                    | FORIZACIÓN PARA I                                                                                                    | LA PUESTA EN SERVICIO CON                                                                                                    |    |
|----------------------------------------------------------------------------------------------------|----------------------------------------------------------------------------------------------------|----------------------------------------------------------------------------------------------------|----------------------------------------------------------------------------------------------------|----|
| In these (even tawe) In these or events in the columna TOT In presentative the inference of a columna TOT In presentative the inference of a columna TOT or as interesting to presentative or one or vertice thickness (columna TOT or as interesting (columna to columna to the columna to the columna                          | La persona que presenta la solici                                                                                                    | lud es:                                                                                                    |                                                                                                    |    |
| Personar is uneversor to cateriare IDI  Personar is de lateriare de lateriare de attention de cateriare IDI  NotAt el tipo de solicitud degende de la la persona que presenta la solicitud de fibiler unico o representante de uno o vertos fiburers (case persona) o, cor el contenes, est presenta de cateriare IDI  NotAt el tipo de solicitud degende de la la persona que presenta la solicitud de fibiler unico o representante de uno o vertos fiburers (case persona) o, cor el contenes, est presentante de la puesta de general de corenture IDI  NOTAT DE LA PERSONA QUE PRESENTA LA SOLICITUD  NINTER  Nontors  Personar de detenes  Personar de detenes  Personar de detenes  Personar de de la notificacione el detrinósico donde ser rematir la un aviso informàndole de la puesta a disposición en la sede descriptione de la notificación engla el todo anos dels defensicos  Conreo electrinico  Conreo electrinico  Conreo electrinico  Conreo electrinico  Conreo electrinico  Contro electrinico  Contro electrinico  Personar  Personar  Personar  Personar  Personar  Personar  Personar  Personar  Personar  Personar  Personar  Personar  Personar  Personar  Personar  Personar  Personar  Personar  Personar                                                                                                    | B thatar (inico italar)                                                                                                    |                                                                                                    |                                                                                                    |    |
| Preventerate del taber (press taber) de taber la sale taber de la presta de statuente tot internatione de settende de si la persone que presenta la solicitad e statuente del prestanta de suborar TDT e su representante (persitación de coderdue TDT). INDTA el fojo de solicitad decende de si la persone que presenta la solicitad e statuente laterilación de coderdue TDT). INDTAS DE LA PERSONA QUE PRESENTA LA SOLICITUD NENTE " Nontre" Primer Aquitido " coderdue presenta la solicitad e statuente taber de la puesta a disposición en la soli decendera protectiva endante consentatione de correct electrónico donde ser remati da un aviso informal-indois de la puesta a disposición en la soli decendera protectiva endante consentatione endante consecutatione endante consecutatione endante endante consecutatione endante endante consecutatione endante endante endan                         | O Promotor de extensión de                                                                                                    | COberture TOT                                                                                                    |                                                                                                    |    |
| Nortice of the order solicitud depende de al la persone que presenta la solicitud es stular unico o representante de uno o varios studares (caso general) q, por el contrario, es premotor de extensión de Cocenture TOT o su representante (amplicación de cocenture TOT). La DATOS DE LA PERSONA QUE PRESENTA LA SOLICITUD NINTRI " Nontre " Primer Ageitab " Boda" CENTIFICADO NINTRI " Nontre " Primer Ageitab " Boda" CENTIFICADO NINTRI " Nontre " Primer Ageitab " Boda" CENTIFICADO NINTRI " Nontre " Primer Ageitab " Boda" CENTIFICADO NINTRI " Nontre of the corres dectritorio donde se remitirá un aviso intermanados de la puesta a disposación que en todo rate detectórico do la nentificacione que en todo rate detectórico do la nentificacione que en todo rate detectórico do la nentificacione se intercondera con este socichal. Este aviso no constituirá en singún caso la notificación que en todo rate detectórico do la nentificación que en todo rate detectórico de la nentificacione que en todo rate detectórico do la nentificación que en todo rate detectórico do la nentificación que en todo rate detectórico do la nentificación que en todo rate detectórico do la nentificación que en todo rate detectórico do la nentificación que en todo rate detectórico do la nentificación que en todo rate detectórico do la nentificación de corres dectórico " Contrimar Corres dectóricos " 2. DATOS DE LA SOLICITUD Tipo de solicital " Contro de todo de la Estación " (PRUERAS EDAS CENTIFICADO) 3. DATOS DE PAGO DE LA TASA DE TRAMITACIÓN © Ya ne extension de la estación " NEC." (Marcine El publicante de geogo, y después hago cic en el todo AMEXAR. Tanaño matemo permitito talmente de ficano scione permitito caracteres del affactos relativas a la solicitud De acordo con lo establecido en el artículo 41 de la Ley 392015, de 1 de octubre, del procedimiento administrativo Comino de las Administrativo Comino de las Administrativo Comino de las Administrativo Comino de las Adminis                                                                                 | <ul> <li>Representante del titalar (</li> </ul>                                                                                                    | (anico titular) o de todos los Etalanos                                                                                                    |                                                                                                    |    |
| NOTA: el foo de solicitud decende de si la persona que presenta la solicitud es fluidar único o representante de uno o varios fluidares (osos general) e, por el contrario, es promotor de extensión de Coberure TDT o su representante (empliación de coberure TDT).                                                                                                    | <ul> <li>Representante del promot</li> </ul>                                                                                                    | tor de externaion de coberture TOT                                                                                                    |                                                                                                    |    |
| DATOS DE LA PERSONA QUE PRESENTA LA SOLICITUD  NIVINE * Nonbor * Primer Agelido * Segundo Apelido      (EXX                                                                                                    | NOTA: el tipo de solicitud depend<br>general) o, por el contrario, es pri                                                                                                    | de de si la persona que presenta la s<br>omotor de extensión de Cobertura Ti                                                                                                    | olicitud es stuller único o representante de uno o varios stullares (cas<br>DT o su representante (ampliación de cobertura TDT).                                                                                                    | 80 |
| NEVNE * Nonze * Primer Apellalo * Segundo Apellalo (cirtumer Apellalo * Cirtumer Apellalo * Cirtumer Apellalo * * Correo electrónico * * Contro electrónico * * Contro electrónico * Correo electrónico * * Contro electrónico * * Contro electrónico * * Contro electrónico * * Contro electrónico * * Contro electrónico * * Contro electrónico * * Contro electrónico * * Contro electrónico * * Contro electrónico * * * * * * * * * * * * * * * * * * *                                                                                                    | 1. DATOS DE LA PERS                                                                                                    | ONA QUE PRESENTA L                                                                                                    | SOLICITUD                                                                                                    |    |
| Databasking       Precedence       Decision       Decision         Indeque a continuación una dirección de correo electrónico donde se remitirà una viso intermàndole de la puesta a disposición en la sede electrónica de las netificacións que en todo correo dectrónico "         Indeque a continuación una dirección de correo electrónico donde se remitirà una viso intermàndole de la puesta a disposición en la sede electrónico "         Indeque a continuación una dirección de correo electrónico "         Indeque a continuación una dirección de puesta sociatid       Contros electrónico "         Indeque a Contro DEL TITULAR       Neterica y Apelidos Rando Social         Indeque a Contro DE LA SOLICITUD       Tipo de solicitud "         Indeque a Contenue de la Estación       Indexer Lorreo electrónico "         Indeque a Contenue de la Estación "       Indexer Lorreo dectrónico "         Indeque a Contenue de la Estación "       Indexer Lorreo dectrónico "         Indeque a Contenue de la Estación "       Indexer Lorreo dectrónico "         Indeque a Contenue de la Estación "       Indexer Lorreo dectrónico "         Indeque a Contenue de la Estación "       Indexer Lorreo de contenue se per vertentita tenzaria"         Indeque a Contenue de la Estación "       Indexer Lorreo de contenue se per vertentita tenzaria"         Indeque a Contenue el Justificaende de peogo y desputo haga cice en el loción ANEXAR. Tanado materno permitito tanal.         Indeque a contenue el fonero (pdf) que cont                                                                                                    | NIF/NIE * Nombre *                                                                                                    | Primer Apellido *                                                                                                    | Segundo Apellido                                                                                                    |    |
| ndigue a continuación una dirección de corres electrónico donde ser remtitri un aviso intermandole de la puesta a disposición en la sede<br>sectrónica de las netificaciones relacionadas con esta solicitud <u>Este aviso no constituír en singún caso la netificación, que en todo caso<br/>delerá producine mediante companecencia en la sede<br/></u>                                                                                                    | PRUEBAS                                                                                                    | EGAS                                                                                                    | CERTIFICADO                                                                                                    |    |
| 3. DATOS DE LA SOLICITUD  Introducir Nº Expediente de la Estación  IVELNAME DEVENDEN  IVELNAME DEVENDEN  IV | 2. DATOS DEL TITUL4                                                                                                    | AR<br>Nombre y Apellidos/Razón Social                                                                                                    | Confirmar Correo electrónico *                                                                                                    |    |
|                                                                                                    | 2. DATOS DEL TITULé<br>NYAGE<br>999999998                                                                                                    | AR<br>Nontre y Apellidos/Raxin Social<br>PRUEBAS EIDAS CERTIFICADO                                                                                                    | Confirmar Correo electrónico *                                                                                                    |    |
| N° Expediente de la Estación *  Ampliación de cobertura TDT  4. DATOS DE PAGO DE LA TASA DE TRAMITACIÓN   Y la ha efectuado al pugo de la texa de torma balamática  Y la ha efectuado al pugo de la texa por ventantila bancaria  Y la ha efectuado al pugo de la texa por ventantila bancaria  P Ya ha efectuado al pugo de la texa por ventantila bancaria  P Ya ha efectuado al pugo de la texa por ventantila bancaria  P Ya ha efectuado al pugo de la texa por ventantila bancaria  P Ya ha efectuado al pugo de la texa por ventantila bancaria  P Ya ha efectuado al pugo de la texa por ventantila bancaria  P Ya ha efectuado al pugo de la texa por ventantila bancaria  P Ya ha efectuado al pugo de la texa por ventantila bancaria  P Ya ha efectuado al pugo de la texa por ventantila bancaria  P Ya ha efectuado de la fichero solo se permitiran caracteres del affabeto tradicional.  P P P P P P P P P P P P P P P P P P P                                                                                                    | 2. DATOS DEL TITUL <sup>4</sup><br>NEALE<br>20000000R<br>3. DATOS DE LA SOLIO                                                                                                    | AR<br>Nontre y Apellidos/Raxin Social<br>PRUEBAS EIDAS CERTIFICADO<br>CITUD                                                                                                    | Confirmar Correo electrónico *                                                                                                    |    |
| 4. DATOS DE PAGO DE LA TASA DE TRAMITACIÓN    Y to he efectuado el pago de la teas de torma beleniatica  Y to he efectuado el pago de la teas por ventantile teancare  Importe  NEC  Seleccione el fichero (pdf) que contiene el justifisante de pago, y después haga cic en el botin ANEXAR. Tamaño máximo permitido tMB. Para el nombre del fichero solo se permitrán caracteres del afabeto tradicional.  Enamine  Recepción de las notificaciones relativas a la solicitud  De acuerdo con lo establecido en el artículo 43.1 de la Ley 39/2015, de 1 de octubre, del procedimiento administrativo Común de las Administraciones Públicas, las notificaciones correspondientes a esta solicitud se realizarán por medios electrónicos mediante comparecencia del interesado o su representante debidamente identificado en la sede electrónica del Ministerio de Asuntos Econômicos y Transformación Digtal.                                                                                                    | 2. DATOS DEL TITULA<br>NEANE<br>3. DATOS DE LA SOLI<br>Introducir Nº Expediente de la Es                                                                                                    | AR<br>Nombre y Apellidos/Raxón Social<br>PRUEBAS EIDAS CERTIFICADO<br>CITUD<br>Bación                                                                                                    | Confirmar Correo electrónico *<br>Tipo de solicitud *                                                                                                    |    |
|                                                                                                    | 2. DATOS DEL TITUL#<br>09999999R<br>3. DATOS DE LA SOLI<br>ntroducir Nº Expediente de la Est<br>Nº Expediente de la Estación *                                                                                                    | AR<br>Nombre y Apellidox/Raxón Social<br>PRUEBAS EIDAS CERTIFICADO<br>CITUD<br>tasión<br>VALIDA( EXTELARNIE                                                                                                    | Confirmar Correo electrónico *<br>Tipo de solicitud *<br>© Caso ganural<br>O Angliació de cobortara TDT                                                                                                    |    |
| Ye he electuado el pego de la tease de toma telemática  Ye he electuado el pego de la tease por ventantila bancaria. Importe "                                                                                                    | 2. DATOS DEL TITUL<br>STATE<br>20000000R<br>3. DATOS DE LA SOLI<br>Infoduci Nº Expediente de la Est<br>Nº Expediente de la Estación *                                                                                                    | AR<br>Nonkre y Apellidou/Raxón Social<br>PRUEBAS EIDAS CERTIFICADO<br>CITUD<br>Itación                                                                                                    | Confirmar Correo electrónico *<br>Tipo de solicitud *<br>© Caso general<br>© Ampliación de cobertara TDF                                                                                                    |    |
| O Ya he etectuade el pago de la texa per vententia bancana Importe  NRC  Seleccione el fichero (pdf) que contiene el justificante de pago, y después haga clic en el botón ANEXAR. Tamaño máximo permitido 1MB. Para el nombre del fichero solo se permitirán caracteres del affabeto tradicional.  Beannac.  Avesse Recepción de las notificaciones relativas a la solicitud De acuerdo con lo establecido en el artículo 43.1 de la Ley 39/2015, de 1 de octubre, del procedimiento administrativo Común de las Administraciones Públicas, las notificaciones correspondientes a esta solicitud se realizarán por medios electrónicos mediante corparecencia del interesado o su representante debidamente identificado en la sede electrónica del Ministerio de Asuntos Económicos y Transformación Digta.                                                                                                    | 2. DATOS DEL TITUL<br>NEAVE<br>99999990<br>3. DATOS DE LA SOLI<br>Introducir Nº Expediente de la Es<br>Nº Expediente de la Estación *<br>4. DATOS DE PAGO DI                                                                                                    | AR<br>Nombre y Apellidon/Raxón Social<br>PRUEBAS EIDAS CERTIFICADO<br>CITUD<br>dasión<br>VALIDAI (EXTENNIE<br>E LA TASA DE TRAMITA                                                                                                    | Confirmar Correo electrónico *<br>Tipo de solicitud *<br>© Caso general<br>© Ampliación de cobertara TDT<br>CLÓN                                                                                                    |    |
| Integente * NNC *  Integente * NNC *  Integente *  Integente *  Integ | 2. DATOS DEL TITUL/<br>NEATE<br>3. DATOS DE LA SOLIO<br>Introduce N° Expediente de la Est<br>N° Expediente de la Estación *<br>4. DATOS DE PAGO DI                                                                                                    | AR<br>Nonkre y Apellidos/Raxón Social<br>PRUEBAS EDAS CERTIFICADO<br>CITUD<br>Asión<br>VALIMAR EXPLORENTE<br>E LA TASA DE TRAMITA                                                                                                    | Confirmar Correo electrónico *<br>Tipo de solicitud *<br>© Caso general<br>© Ampliación de cobertura TDT<br>CLÓN                                                                                                    |    |
| Seleccione el fichero (ptf) que contiene el justificante de pago, y después haga cito en el botin ANEXAR. Tamaño máximo permitido<br>1MB. Para el nombre del fichero solo se permitirán caracteres del aflabeto tradicional.<br>Examinar:<br>Examinar:<br>Recepción de las notificaciones relativas a la solicitud<br>De acuerdo con lo establecido en el artículo 43.1 de la Ley 39/2015, de 1 de octubre, del procedimiento administrativo Común de las<br>Administraciones Públicas, las notificaciones correspondientes a esta solicitud se realizarán por medios electrónicos mediante comparecencia<br>del interesado o su representante debidamente identificado en la sede electrónica del Ministerio de Asuntos Económicos y Transformación<br>Digital.                                                                                                    | 2. DATOS DEL TITUL/<br>NEAVE<br>3. DATOS DE LA SOLIO<br>Introducir Nº Expediente de la Es<br>Nº Expediente de la Estación *<br>4. DATOS DE PAGO DI<br>© Ya ha efectuado el pago de la ta                                                                                                    | AR<br>Nombre y Apellidos/Razón Social<br>PRUEBAS EIDAS CERTIFICADO<br>CITUD<br>Bación<br>VAJEMAY EID'ESRENTE<br>E LA TASA DE TRAMITA<br>ese de home telemitica<br>ase ger ventamite tencama                                                                                                    | Confirmar Correo electrónico *<br>Tipo de solicitad *<br>© Caso ganeral<br>© Ampliación de cobortura TDF<br>CIÓN                                                                                                    |    |
| Recepción de las notificaciones relativas a la solicitud  De acuerdo con lo establecido en el artículo 43.1 de la Ley 39/2015, de 1 de octubre, del procedimiento administrativo. Común de las Administraciones Públicas, las notificaciones correspondientes a esta solicitud se realizarán por medios electrónicos mediante comparecencia del interesado o su representante debidamente identificado en la sede electrónica del Ministerio de Asuntos Económicos y Transformación Digital.                                                                                                    | 2. DATOS DEL TITUL  STATE  2. DATOS DE LA SOLI  3. DATOS DE LA SOLI  Introducir Nº Expediente de la Es  4. DATOS DE PAGO DI  4. DATOS DE PAGO DI  9 Ya ha alvectuado al pago de la ta  9 Ya ha alvectuado al pago de la ta  9 Ya ha alve                                                                                                    | AR Nombre y Apellidos/Raxin Social PRUEBAS EIDAS CERTIFICADO CITUD tadión VALIOA/(EXPENDENCE E LA TASA DE TRAMITA asa de forme telemática asa de forme telemática                                                                                                    | Confirmar Correo electrónico *<br>Tipo de solicitud *<br>© Caso general<br>© Ampliación de coberture TDT<br>CLÓN                                                                                                    |    |
| Recepción de las notificaciones relativas a la solicitud<br>De acuerdo con lo establecido en el artículo 43.1 de la Ley 39/2015, de 1 de octubre, del procedimiento administrativo Común de las<br>Administraciones Públicas, las notificaciones correspondientes a esta solicitud se realizarán por medios electrónicos mediante comparecencia<br>del interesado o su representante debidamente identificado en la sede electrónica del Ministerio de Asuntos Económicos y Transformación<br>Digital.                                                                                                    | 2. DATOS DEL TITUL<br>Nº ANE<br>2. DATOS DE LA SOLI<br>3. DATOS DE LA SOLI<br>Introduce Nº Expediente de la Es<br>Nº Expediente de la Estación *<br>4. DATOS DE PAGO DI<br>① Ya ha electuado el pago de la ta<br>○ Ya ha electuado el pago de la ta<br>Seleccione el fidnero ( pdf) que ce<br>10E. Para el nombre del fichero                                                                                                    | AR Nombre y Apellidos/Raxón Social PRUEBAS EIDAS CERTIFICADO CITUD Eación VALIMAY EIDYSNENTE E LA TASA DE TRAMITA ess de homs telemática es per ventamile bancama confiene el justificante de pago, y de solo se permitrán caracteres del año                                                                                                    | Confirmar Correo electrónico * Tipo de solicitad *  Caso ganaral Caso ganaral Caso ganaral Caso de cobortura TDT CIÓN                                                                                                    |    |
| De acuerdo con lo establecido en el artículo 43.1 de la Ley 39/2015, de 1 de octubre, del procedimiento administrativo Común de las<br>Administraciones Públicas, las notificaciones correspondientes a esta solicitud se realizarán por medios electrónicos mediante comparecencia<br>del interesado o su representante debidamente identificado en la sede electrónica del Ministerio de Asuntos Económicos y Transformación<br>Digital.                                                                                                    | 2. DATOS DEL TITUL<br>Serve<br>3. DATOS DE LA SOLI<br>ntroducir Nº Expediente de la Es<br>Nº Expediente de la Estación *<br>4. DATOS DE PAGO DI<br>(*) Ya ha electuado el pago de la ta<br>(*) Ya ha electuado el pago de la ta<br>(*) Ya ha electuado el pago de la ta<br>Seleccione el fichero (pdf) que ci<br>108. Para el nombre del fichero (                                                                                                    | AR Nombre y Apellidos/Raxin Social PRUEBAS EIDAS CERTIFICADO CITUD dadón VALIDA/ EXTENDED EI E LA TASA DE TRAMITA nea de forma telemática nea ger vententile bancene contiene el justifisania de pago, y de solo se permitrán caracteres del año                                                                                                    | Confirmar Correo electrónico * Tipo de solicitud * © Caso general © Ampliación de cobertura TDT CLÓN squeds haga cle en el betón ANEXAR. Tamaño máximo permitido beto tradicional. Exemner                                                                                                    |    |
|                                                                                                    | 2. DATOS DEL TITUL/<br>Nº ANE<br>2. DATOS DE LA SOLIO<br>3. DATOS DE LA SOLIO<br>Introducer Nº Expediente de la Est<br>Nº Expediente de la Estación *<br>4. DATOS DE PAGO DI<br>(0) Ya ha efectuado al pago de la ta<br>O Ya ha efectuado al pago de la ta<br>(0) Ya ha efectuado al pago de la ta<br>(0) Ya ha efectuado de la ta<br>(0) Ya ha efectuado de la ta<br>(0) Ya ha efectuado de la ta<br>(0) Ya ha efectuado de la ta<br>(0) Ya ha efectuado de la ta<br>(0) Ya ha efectuado de la | AR Nontre y Apellidos/Razón Social PRUEBAS EIDAS CERTIFICADO CITUD datión VALUMAT EUPESNENTE E LA TASA DE TRAMITA cos de homa telemitica corriene el justificante de pago, y de solo se permitrán caracteres del ata caciones relativas a la solie                                                                                                    | Confirmar Correo electrónico "  Tipo de solicitud "  Caso general  Ampliación de cobortura TDT  CIÓN  spuets haga cle en el botón ANEXAR. Tamaño máximo permitido beto tradicional.  Enaminar                                                                                                    |    |
|                                                                                                    | 2. DATOS DEL TITUL  3. DATOS DE LA SOLI  3. DATOS DE LA SOLI  14. DATOS DE LA SOLI  4. DATOS DE PAGO DI  4. DATOS DE PAGO DI  5. Tu ha electuado el pago de la la  7 la ha electuado el pago de la la  5. Seleccione el fichero (pdf) que ci  1MB. Para el nombre del fichero ;  Recepción de las notific  De acuerdo con lo establecido en                                                                                                    | AR Nombre y Apellidos/Raxin Social PRUEBAS EIDAS CERTIFICADO CITUD dastin VALIDA/FEXTEXANTE E LA TASA DE TRAMITA na de forme telemitica nes per vententile bencene contiene el justifisente de pago, y de solo se permitrán caracteres del año caciones relativas a la solie ne la aficulo 43.1 de la Ley 39/2015, o otificaciones correspondentes a esta | Confirmar Correo electrónico "  Tipo de solicitud "  Caso ganaral C Ampliación de cobertura TDT  CLÓN  squets haga clic en el botón ANEXAR. Tamaño máximo permitido belo tradicional.  Exemue: Eleannar.  Eleannar.  Eleannar.  Eleannar.  Eleannar.  Eleannar.  Eleannar.  Eleannar.  Eleannar.  Eleannar.  Eleannar.  Eleannar.  Eleannar.  Eleannar.  Eleannar.  Eleannar.  Eleannar.  Titud |    |

Figura 1 – Formulario para presentación de solicitud de Autorización para la Puesta en Servicio con Inspección.

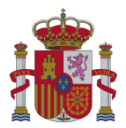

#### 4. Datos de la Persona que presenta la solicitud

#### 4.1. Datos identificativos del Presentador

#### 4.1.1. Acceso con Certificado de Persona Física

Se muestran los datos de identificación de la persona física (NIF/NIE, Nombre, Primer apellido y Segundo apellido) que presenta la solicitud. Estos datos se obtienen automáticamente del certificado de firma electrónica de persona física con el que se ha accedido al formulario, y no podrán ser modificados por el usuario presentador.

| 1. DATOS DE LA PERSONA QUE PRESENTA LA SOLICITUD |                                                       |       |             |  |  |  |  |
|--------------------------------------------------|-------------------------------------------------------|-------|-------------|--|--|--|--|
| NIF/NIE * No                                     | NIF/NIE * Nombre * Primer Apellido * Segundo Apellido |       |             |  |  |  |  |
| 99999999R PF                                     | RUEBAS                                                | EIDAS | CERTIFICADO |  |  |  |  |

Figura 2- Datos de persona física (Certificado de Persona Física) que presenta la solicitud.

#### 4.1.2. Acceso con Certificado de Persona Física con Representación de Persona Jurídica

Se muestran los datos de identificación de la persona física (NIF/NIE, Nombre, Primer apellido y Segundo apellido) y de la persona jurídica o entidad sin personalidad representada (NIF y Razón social) que presenta la solicitud. Estos datos se obtienen automáticamente del certificado de firma electrónica de persona física representante de persona jurídica o entidad sin personalidad jurídica, y no podrán ser modificados por el usuario presentador.

| 1. DATOS DE LA PERSONA QUE PRESENTA LA SOLICITUD |                                                       |        |       |  |  |  |  |  |
|--------------------------------------------------|-------------------------------------------------------|--------|-------|--|--|--|--|--|
| NIF/NIE *                                        | NIF/NIE * Nombre * Primer Apellido * Segundo Apellido |        |       |  |  |  |  |  |
| 10000322Z                                        | MANUELA                                               | BLANCO | VIDAL |  |  |  |  |  |
| NIF* Razón social *                              |                                                       |        |       |  |  |  |  |  |
| Q0100000I FUFASA                                 |                                                       |        |       |  |  |  |  |  |

Figura 3- Datos de persona física y jurídica (Certificado de Persona Física con Representación de Persona Jurídica) presentadora.

#### 4.2. Datos de contacto a efectos de Aviso de notificaciones

El formulario requiere introducir una dirección de correo electrónico donde se remitirá un aviso informando de la puesta a disposición en la Sede electrónica del Ministerio de alguna notificación relacionada con la solicitud. Este aviso no constituirá en ningún caso la notificación, que en todo caso deberá producirse mediante comparecencia en la Sede electrónica. Dicha dirección de correo deberá introducirse dos veces para su confirmación. Los campos con fondo amarillo son obligatorios.

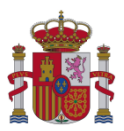

|   | Indique a continuación una dirección de correo electrónico donde se remitirá un aviso informándole de la puesta a disposición en la sede<br>electrónica de las notificaciones relacionadas con esta solicitud. Este aviso no constituirá en ningún caso la notificación, que en todo caso<br>deberá producirse mediante comparecencia en la sede. |                                |  |  |  |  |
|---|----------------------------------------------------------------------------------------------------|--------------------------------|--|--|--|--|
|   |                                                                                                    | Correo electrónico *           |  |  |  |  |
|   |                                                                                                    | Confirmar Correo electrónico * |  |  |  |  |
| L |                                                                                                    |                                |  |  |  |  |

Figura 4- Datos de contacto a efectos de aviso de notificaciones.

# 5. Datos de Titulares o Promotor de la solicitud, y de su posible Representante

#### 5.1. Vinculación entre Presentador y Titulares/Promotor

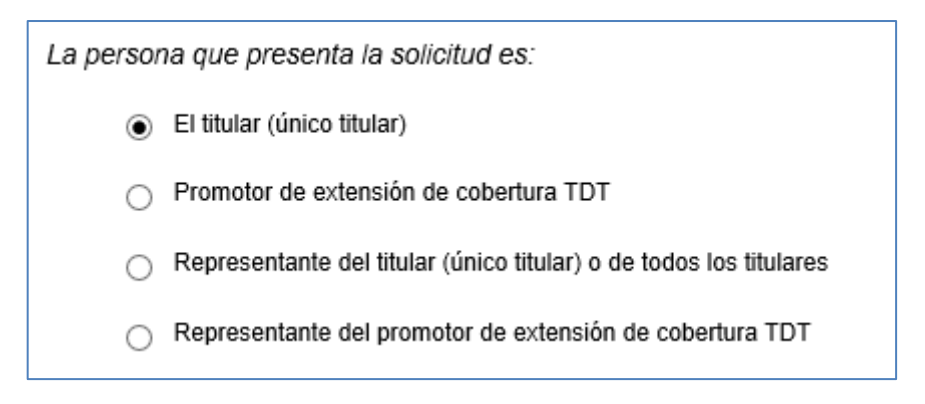

Figura 5- Selección indicando la relación entre presentador y titulares/promotor.

El formulario consulta la relación entre la persona que presenta la solicitud y el interesado en la solicitud:

- Titular único de la red de radiodifusión. Debe marcar esta opción si la persona física o jurídica que presenta la solicitud coincide con el titular único de la red de radiodifusión asociado a la solicitud. Esta opción está habilitada solo si el tipo de solicitud corresponde al caso general.
- Promotor de extensión de cobertura de TDT por iniciativa pública. Debe marcar esta opción si la persona jurídica que presenta la solicitud coincide con el promotor de extensión de cobertura de TDT asociado a la solicitud, y dicha iniciativa es conforme con la disposición adicional sexta del Real Decreto 391/2019, de 21 de junio, *por el que se aprueba el Plan Técnico Nacional de la Televisión Digital Terrestre y se regulan determinados aspectos para la liberación del segundo dividendo digital*. Esta opción está habilitada solo si el tipo de solicitud es de ampliación de cobertura TDT. Si accede con certificado de persona física (sin representación de persona jurídica) NO debe marcar esta opción, puesto que todo promotor de extensión de cobertura por iniciativa pública tiene que ser obligatoriamente un órgano competente de la Administración pública o una entidad dependiente de ella, de acuerdo con el Real Decreto 391/2019, de 21 de junio, y no una persona física.

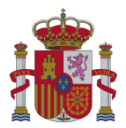

- Representante del titular único o de todos los titulares de la red de radiodifusión. Debe marcar esta opción si la persona física o jurídica que presenta la solicitud es representante del único titular o de los múltiples titulares de la red de difusión asociados a la solicitud. Esta opción está habilitada solo si el tipo de solicitud corresponde al caso general.
- Representante del promotor de extensión de cobertura de TDT por iniciativa pública. Debe marcar esta opción si la persona física o jurídica es representante del promotor de extensión de cobertura de TDT asociado a la solicitud, y dicha iniciativa es conforme con la disposición adicional sexta del Real Decreto 391/2019, de 21 de junio, por el que se aprueba el Plan Técnico Nacional de la Televisión Digital Terrestre y se regulan determinados aspectos para la liberación del segundo dividendo digital. Esta opción está habilitada solo si el tipo de solicitud es de ampliación de cobertura TDT.

# 5.2. Datos identificativos de Titulares o Promotor, y de su posible Representante

#### 5.2.1. Quien presenta la solicitud es Titular (único titular)

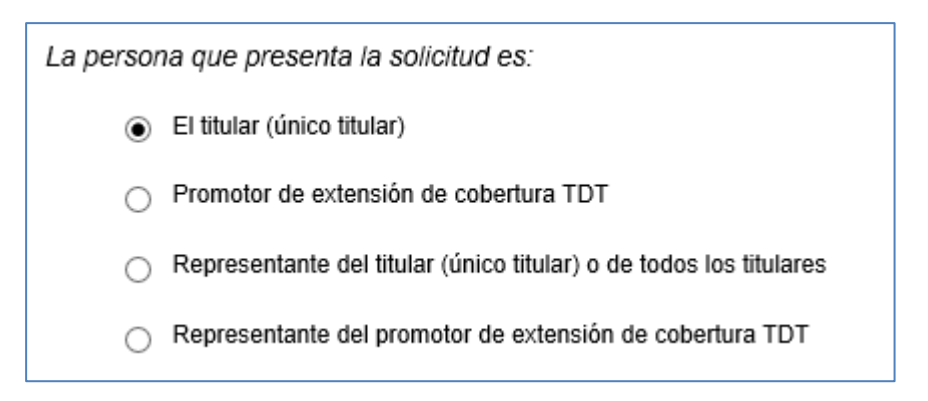

Figura 6- Selección cuando el presentador es titular único.

Se muestran los datos de identificación del titular único de radiodifusión (NIF/NIE y Nombre y Apellidos, en caso de acceso con certificado de persona física; o bien NIF y Razón Social, en caso de acceso con certificado de persona física representante de persona jurídica o entidad sin personalidad jurídica). Estos datos se obtienen automáticamente del certificado de firma electrónica, y no podrán ser modificados por el usuario presentador.

| 2. DATOS DEL TITULAR |                                 |  |  |  |  |  |  |
|----------------------|---------------------------------|--|--|--|--|--|--|
|                      |                                 |  |  |  |  |  |  |
| NIF/NIE              | Nombre y Apellidos/Razón Social |  |  |  |  |  |  |
| 99999999R            | PRUEBAS EIDAS CERTIFICADO       |  |  |  |  |  |  |
|                      |                                 |  |  |  |  |  |  |

Figura 7- Datos del titular, cuando el presentador es el titular único.

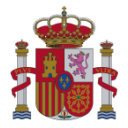

#### 5.2.2. Quien presenta la solicitud es Promotor de extensión de cobertura TDT

| La persona que presenta la solicitud es:                                               |   |  |  |  |
|----------------------------------------------------------------------------------------|---|--|--|--|
| <ul> <li>El titular (único titular)</li> </ul>                                         |   |  |  |  |
| Promotor de extensión de cobertura TDT                                                 |   |  |  |  |
| <ul> <li>Representante del titular (único titular) o de todos los titulares</li> </ul> |   |  |  |  |
| <ul> <li>Representante del promotor de extensión de cobertura TDT</li> </ul>           |   |  |  |  |
|                                                                                        | _ |  |  |  |

Figura 8- Selección cuando el presentador es promotor de extensión de cobertura TDT.

Recuerde que si accede con certificado de persona física (sin representación de persona jurídica) NO debe marcar esta opción (para más información, consulte el apartado 5.1 del presente documento).

El formulario requiere introducir un documento que acredite que el promotor ha obtenido la conformidad del titular único o de todos los titulares de la red de radiodifusión (entidades habilitadas para la prestación del servicio de televisión digital) para difundir sus canales y contenidos.

| ACREDITACIÓN DE PODERES DE REPRESENTACIÓN                                                                                                    |
|----------------------------------------------------------------------------------------------------|
| Seleccione el fichero (.pdf o .xsig) que contiene la acreditación de la conformidad por títular o titulares al promotor y después haga clic en el botón ANEXAR. Tamaño máximo permitido 1MB. Para el nombre del fichero solo se permitirán caracteres del alfabeto tradicional. |
| Examinar                                                                                                    |

Figura 9- Documento de acreditación de conformidad del titular o los titulares al promotor.

NOTA: Si este documento fue anexado en una solicitud ya presentada, puede no adjuntarlo otra vez. En este caso, sería suficiente con anexar un documento en el que se indique el número que asignó el Registro a dicha solicitud previa, o el número de expediente asociado a esa solicitud.

A continuación, se muestran los datos identificativos del promotor (NIF y Razón Social). Estos datos se obtienen automáticamente del certificado de firma electrónica de persona física representante de persona jurídica o entidad sin personalidad jurídica, y no podrán ser modificados por el usuario presentador.

| 2. DATOS DEL PROMOTOR |                |  |  |  |  |  |
|-----------------------|----------------|--|--|--|--|--|
| NIF *                 | Razón social * |  |  |  |  |  |
| Q0100000I             | FUFASA         |  |  |  |  |  |
| Q0100000I             | FUFASA         |  |  |  |  |  |

Figura 10- Datos del promotor, cuando el presentador es promotor de extensión de cobertura TDT.

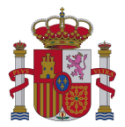

#### 5.2.3. Quien presenta la solicitud es Representante del único Titular o de todos los Titulares

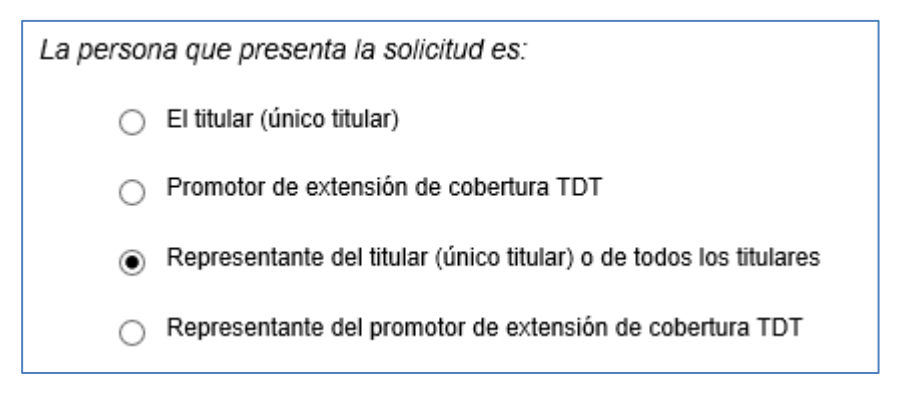

Figura 11- Selección cuando el presentador es representante del titular único o de todos los titulares.

El formulario requiere introducir un documento con los poderes de representación o justificante de inscripción del poder apud-acta en el REA (Registro Electrónico de Apoderamientos) del titular único o de todos los titulares de la red de radiodifusión al representante.

Si el representante de los titulares es una persona jurídica, y el acceso al formulario tiene lugar con un certificado de persona física sin representación de persona jurídica, entonces se permite opcionalmente adjuntar un documento que acredite autorización del representante (persona jurídica) al presentador (persona física) de la solicitud.

| ACREDITACIÓN DE PODERES DE REPRESENTACIÓN                                                                                                    |
|----------------------------------------------------------------------------------------------------|
| Seleccione el fichero (.pdf o .xsig) que contiene los poderes de representación otorgados por titular o titulares (si representante del<br>único titular o de todos los titulares) o por promotor (si representante del promotor) o bien el justificante de Inscripción del poder<br>apud-acta en el REA y después haga clic en el botón ANEXAR. Tamaño máximo permitido 1MB. Para el nombre del fichero solo se permitirán<br>caracteres del alfabeto tradicional. |
| Examinar                                                                                                    |
| Seleccione, en su caso, el fichero (.pdf o .xsig) que contiene la autorización al presentador por el representante (si representante es persona jurídica) y después haga clic en el botón ANEXAR. Tamaño máximo permitido 1MB. Para el nombre del fichero solo se permitirán caracteres del alfabeto tradicional.                                                                                                    |
| Examinar                                                                                                    |

Figura 12- Documentos de acreditación de poderes de representación al representante y, opcionalmente, de autorización al presentador.

NOTA: Si estos documentos fueron anexados en una solicitud ya presentada, puede no adjuntarlos otra vez. En este caso, sería suficiente con anexar sendos documentos en los que se indique el número que asignó el Registro a dicha solicitud previa, o el número de expediente asociado a esa solicitud.

A continuación, el formulario solicita introducir el Nº de Expediente de Estación para que se muestren los Titulares de la Estación. Una vez indicado el Nº de Expediente de Estación y realizado clic en el botón "Validar Expediente", el formulario consulta automáticamente la base de datos del Ministerio

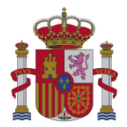

y muestra los titulares de la red de radiodifusión a la que pertenece dicha estación. Los datos de los Titulares no podrán ser modificados por el usuario presentador.

2. DATOS DEL TITULAR

Debe introducir un Nº de Expediente de Estación para ver los Titulares de la Estación correspondiente.

Figura 13- Datos del titular o los titulares, cuando el presentador es representante del titular o de todos los titulares.

# 5.2.4. Quien presenta la solicitud es Representante del Promotor de extensión de cobertura TDT

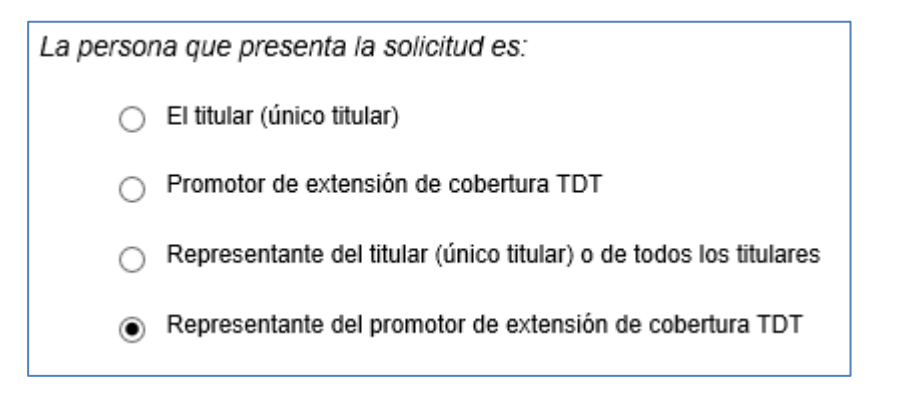

Figura 14- Selección cuando el presentador es representante del promotor de extensión de cobertura TDT.

El formulario requiere introducir un documento con los poderes de representación o justificante de inscripción del poder apud-acta en el REA (Registro Electrónico de Apoderamientos) del promotor de extensión de cobertura al representante, así como seguidamente un documento que acredite que el promotor ha obtenido la conformidad del titular único o de todos los titulares (entidades habilitadas para la prestación del servicio de televisión digital) para difundir sus canales y contenidos.

Si el representante del promotor es una persona jurídica, y el acceso al formulario tiene lugar con un certificado de persona física sin representación de persona jurídica, entonces se permite opcionalmente adjuntar un documento que acredite autorización del representante (persona jurídica) al presentador (persona física) de la solicitud.

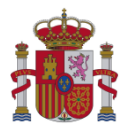

| ACREDITACIÓN DE PODERES DE REPRESENTACIÓN                                                                                                    |                                                |                                  |  |  |  |  |
|----------------------------------------------------------------------------------------------------|------------------------------------------------|----------------------------------|--|--|--|--|
| Seleccione el fichero (.pdf o .xsig) que contiene los poderes de representación otorgados por titular o titulares (si representante del<br>único titular o de todos los titulares) o por promotor (si representante del promotor) o bien el justificante de Inscripción del poder<br>apud-acta en el REA y después haga clic en el botón ANEXAR. Tamaño máximo permitido 1MB. Para el nombre del fichero solo se permitirán<br>caracteres del alfabeto tradicional |                                                |                                  |  |  |  |  |
|                                                                                                    | Examinar                                       | Rexar                            |  |  |  |  |
| Seleccione el fichero (.pdf o .xsig) que contiene la acreditación de la conformidad por titular o titulares a<br>el botón ANEXAR. Tamaño máximo permitido 1MB. Para el nombre del fichero solo se permitirán caracteres                                                                                                    | i <b>l promotor</b> y de<br>s del alfabeto tra | espués haga clic en<br>dicional. |  |  |  |  |
|                                                                                                    | Examinar                                       | Anexar                           |  |  |  |  |
| Seleccione, en su caso, el fichero (.pdf o .xsig) que contiene <b>la autorización al presentador por el representante (si representante es persona jurídica)</b> y después haga clic en el botón ANEXAR. Tamaño máximo permitido 1MB. Para el nombre del fichero solo se permitirán caracteres del alfabeto tradicional.                                                                                                    |                                                |                                  |  |  |  |  |

Figura 15- Documentos de acreditación de poderes de representación al representante y de conformidad del titular o los titulares al promotor y, opcionalmente, de autorización al presentador.

NOTA: Si estos documentos fueron anexados en una solicitud ya presentada, puede no adjuntarlos otra vez. En este caso, sería suficiente con anexar sendos documentos en los que se indique el número que asignó el Registro a dicha solicitud previa, o el número de expediente asociado a esa solicitud.

A continuación, el formulario requiere introducir los datos del Promotor (NIF y Razón Social para persona jurídica). Debe seleccionar de manera obligatoria "Persona Jurídica", puesto que todo promotor de extensión de cobertura por iniciativa pública tiene que ser necesariamente un órgano competente de la Administración pública o una entidad dependiente de ella, de acuerdo con el Real Decreto 391/2019, de 21 de junio, y no una persona física.

| 2. DATOS DEL PROMOTOR               |
|-------------------------------------|
| Persona Jurídica     Persona Física |
| NIF * Razón social *                |

Figura 16- Datos del promotor cuando el presentador es representante del promotor de extensión de cobertura TDT.

El NIF debe tener 8 dígitos y 1 letra de control si se refiere a una persona física y 1 letra, 7 dígitos y 1 letra o dígito de control si se refiere a una persona jurídica. El NIE debe contener por una letra (X, Y, o Z) y tener 7 dígitos y un carácter de control. El dígito/carácter de control se obtiene de los caracteres anteriores indicados en el NIF/NIE.

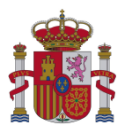

#### 6. Datos de la Solicitud

#### 6.1. Nº Expediente de la Estación

El formulario requiere introducir el Nº de Expediente de la Estación para la que se solicita la Autorización de Puesta en Servicio con Inspección.

| Introducir Nº Expediente de la Estación |                    |
|-----------------------------------------|--------------------|
|                                         | VALIDAR EXPEDIENTE |
| Nº Expediente de la Estación *          |                    |
|                                         |                    |

Figura 17- Dato de la solicitud relativo al Nº Expediente de la Estación.

Una vez introducido el Nº de Expediente de Estación y pulsado el botón "Validar Expediente", el formulario consulta automáticamente la base de datos del Ministerio, y valida si el expediente de dicha estación admite una solicitud de APSI y también, en caso de que la persona que presenta la solicitud acceda como único titular, se validan los datos del titular. En caso de no superar la validación, se muestra un mensaje de error descriptivo. Si la validación es correcta, el formulario bloqueará la edición de los datos introducidos hasta entonces y mostrará los documentos asociados a la solicitud que se deben adjuntar (apartado 6.3 del presente documento).

Si se elimina el Nº de Expediente de la Estación se desbloqueará la edición de los datos introducidos hasta entonces, facilitando nuevamente la modificación de estos datos. Es posible eliminar un Nº de

Expediente de la Estación introducido pulsando en el icono introducido pulsando en el icono existente junto al Nº Expediente de la Estación.

#### 6.2. Tipo de Solicitud

El formulario mostrará el tipo de solicitud en función de la vinculación entre presentador y titulares/promotor que haya sido seleccionada al inicio del formulario (para más información, consulte el apartado 5.1 del presente documento). Si quien presenta la solicitud es titular único, o representante de los titulares, aparecerá seleccionado como tipo de solicitud "Caso general". Por el contrario, si quien presenta la solicitud es promotor de extensión de cobertura TDT, o su representante, aparecerá seleccionado como tipo de solicitud "Ampliación de cobertura TDT". Esta información no será editable por el usuario presentador.

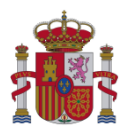

| Tipo de s | olicitud *                  |
|-----------|-----------------------------|
| ۲         | Caso general                |
| 0         | Ampliación de cobertura TDT |

Figura 18- Dato de la solicitud relativo al Tipo de solicitud.

#### 6.3. Anexar Documentos de la solicitud

El formulario requiere anexar obligatoriamente los siguientes dos documentos PDF:

- Solicitud de Autorización para la Puesta en Servicio.
- Boletín de Instalación.

Además, el formulario permite anexar, de forma opcional, un documento PDF con documentación adicional.

El tamaño máximo permitido para cada uno de estos ficheros es de 10MB.

| 3. DATOS DE LA SOLICITUD                                                                                                    |                                                                                                    |  |  |  |
|----------------------------------------------------------------------------------------------------|----------------------------------------------------------------------------------------------------|--|--|--|
| Introducir Nº Expediente de la Estación<br>VALIDAR EXPEDIENTI<br>Nº Expediente de la Estación *<br>DGAL-0400293                                                                                                    | Tipo de solicitud *  Caso general  Ampliación de cobertura TDT                                       |  |  |  |
| Seleccione el fichero el fichero (.pdf) que contiene la solicitud de autorización para la puesta en servicio, y después haga clic en el botón<br>ANEXAR. Tamaño máximo permitido 10MB. Para el nombre del fichero solo se permitirán caracteres del alfabeto tradicional.<br>Examinar Examinar Examinar Seleccione el fichero (.pdf) que contiene el boletín de instalación, y después haga clic en el botón ANEXAR. Tamaño máximo permitido |                                                                                                    |  |  |  |
|                                                                                                    | Examinar                                                                                             |  |  |  |
| Seleccione el fichero (.pdf) que contiene la documentación adi<br>permitido 10MB. Para el nombre del fichero solo se permitirán ca                                                                                                    | cional, y después haga clic en el botón ANEXAR. Tamaño máximo<br>aracteres del alfabeto tradicional. |  |  |  |
| 1                                                                                                    |                                                                                                    |  |  |  |

Figura 19- Anexar documentos relativos a la solicitud.

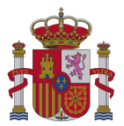

#### 7. Datos de Pago de la Tasa

Antes de acceder al formulario para solicitar la Autorización de Puesta en Servicio con Inspección de UNA estación, deberá haberse realizado el Pago correspondiente de la Tasa de Telecomunicaciones<sup>1</sup>, por UN acto de inspección previa. Por tal motivo, este formulario requiere introducir información relativa al Pago de la Tasa.

Existen 3 formas de Pago:

• Pago de la tasa de forma telemática a través de la Sede electrónica del Ministerio.

En este caso se realiza el pago de la Tasa de Telecomunicaciones, asociada a UN acto de inspección previa, mediante el Formulario de Pago de Tasas de Telecomunicaciones, adaptado al modelo 790 (código 041), que está accesible en la Sede electrónica del Ministerio, en el servicio "Pago de Tasas de Telecomunicaciones. Modelo 790":

https://sedediatid.mineco.gob.es/es-es/procedimientoselectronicos/Paginas/detalleprocedimientos.aspx?IdProcedimiento=123

Diríjase después a:

Acceso al procedimiento / CERTIFICADO DIGITAL / Generar el Modelo 790 de Tasas de Telecomunicaciones y realizar el pago

En dicho formulario se debe seleccionar la Tasa "Por cada acto de inspección previa o comprobación técnica efectuado" e indicar "1" como cantidad. Al finalizar una solicitud de Pago correctamente se obtiene un documento justificante con el NRC de la solicitud de Pago.

Tras comprobar que el pago se ha realizado correctamente, en el formulario de presentación de solicitud de Autorización para la Puesta en Servicio con Inspección, seleccione la opción "Ya he efectuado el pago de la tasa de forma telemática", introduzca el NRC y anexe el documento justificante del pago realizado.

<sup>&</sup>lt;sup>1</sup> Más información en: <u>https://avancedigital.gob.es/es-es/Servicios/Tasas/Paginas/TasaTeleco.aspx</u>

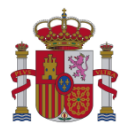

| 4. DATOS DE                                                      | PAGO DE LA TASA DE TRAMITACIÓN                                                                                                    |
|------------------------------------------------------------------|----------------------------------------------------------------------------------------------------|
| <ul> <li>Ya he efectuado e</li> <li>Ya he efectuado e</li> </ul> | el pago de la tasa de forma telemática<br>el pago de la tasa por ventanilla bancaria                                                                                                    |
| Importe *<br>359,81                                              | NRC *                                                                                                    |
| Seleccione el fichero<br>1MB. Para el nombr                      | o (.pdf) que contiene el justificante de pago, y después haga clic en el botón ANEXAR. Tamaño máximo permitido<br>re del fichero solo se permitirán caracteres del alfabeto tradicional.<br>Examinar |

Figura 20- Datos de Pago de Tasa de Telecomunicaciones, realizado de forma telemática en la Sede electrónica del Ministerio.

• Pago de la tasa de forma telemática a través de entidad bancaria.

En este caso se realiza el pago de la Tasa de Telecomunicaciones (modelo 790, código 041) asociada a UN acto de inspección previa, mediante una entidad colaboradora en la gestión recaudatoria, con ocasión de la tramitación de procedimientos tributarios, que se haya adherida al sistema de información de la Agencia Estatal de Administración Tributaria para tal fin.

Tras comprobar que el pago se ha realizado correctamente, en el formulario de presentación de solicitud de Autorización para la Puesta en Servicio con Inspección, seleccione la opción "Ya he efectuado el pago de la tasa de forma telemática", introduzca el NRC de la solicitud de Pago que debe proporcionar la entidad bancaria, y adjunte un documento justificante del Pago. Al pulsar en el botón "Ir a Firmar" se valida que el NRC introducido se encuentra registrado en el sistema de ingresos del Ministerio.

En este caso, al no haber realizado el pago a través del Formulario de Pago de Tasas de Telecomunicaciones adaptado al modelo 790 que está accesible en la Sede electrónica del Ministerio, se obtendrá un mensaje indicativo y se requerirá que se introduzca el NIF del Pagador, el Código del Banco (4 dígitos<sup>2</sup>) donde se ha efectuado el pago, y la Fecha de pago, para validar el pago contra el sistema de la Agencia Tributaria (Agencia Estatal de Administración Tributaria).

<sup>&</sup>lt;sup>2</sup> Estos 4 dígitos corresponden al código supervisor de la entidad bancaria indicado en el siguiente listado que publica el Banco de España: <u>https://www.bde.es/webbde/es/estadis/ifm/if\_es.html</u>

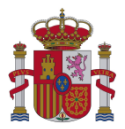

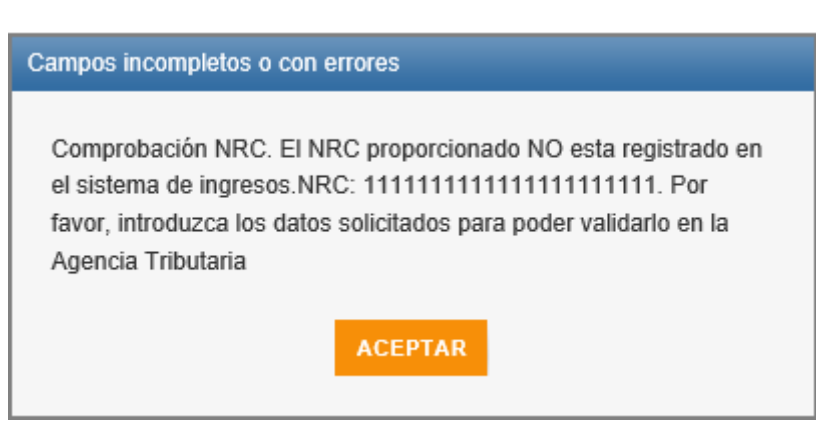

Figura 21- Mensaje informativo de que el NRC indicado NO corresponde a una operación telemática de pago realizada en la Sede electrónica del Ministerio .

| <ul> <li>Ya he efectuado el pago de la ta</li> <li>Ya he efectuado el pago de la ta</li> <li>Importe * NRC *</li> <li>359,81</li> </ul> | a de forma telemática<br>a por ventanilla bancaria<br>1111111111                                                                                          |
|----------------------------------------------------------------------------------------------------|----------------------------------------------------------------------------------------------------|
| Importe *         NRC *           359,81         1111111111                                                                             | 111111111                                                                                                    |
|                                                                                                    |                                                                                                    |
| NIF/CIF Pagador * Código Ban                                                                                                    | >* Fecha Pago *                                                                                                    |
| Seleccione el fichero (.pdf) que co<br>1MB. Para el nombre del fichero s                                                                | ntiene el justificante de pago, y después haga clic en el botón ANEXAR. Tamaño máximo permitido<br>olo se permitirán caracteres del alfabeto tradicional. |

Figura 22- Datos de Pago de Tasa de Telecomunicaciones, realizado de forma telemática mediante entidad bancaria.

 Pago de la tasa por ventanilla bancaria, mediante documento de pago generado previamente a través del Formulario de Pago de Tasas de Telecomunicaciones adaptado al modelo 790 (código 041), que está accesible en la Sede electrónica del Ministerio, en el servicio "Pago de Tasas de Telecomunicaciones. Modelo 790":

https://sedediatid.mineco.gob.es/procedimientoselectronicos/Paginas/detalleprocedimientos.aspx?IdProcedimiento=123

Diríjase después a:

Acceso al procedimiento / ACCESO LIBRE / Generar el Modelo 790 de Tasas de Telecomunicaciones

En dicho formulario se debe seleccionar la Tasa "Por cada acto de inspección previa o comprobación técnica efectuado" e indicar "1" como cantidad. Al rellenar los datos del pago y pulsar en "Generar 790" se obtiene un documento PDF con el modelo 790 que debe entregar en la entidad bancaria para efectuar el pago.

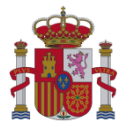

Una vez realizado el pago correctamente, en el formulario de presentación de solicitud de Autorización para la Puesta en Servicio con Inspección, seleccione la opción "Ya he efectuado el pago de la tasa por ventanilla bancaria", introduzca el Nº de Justificante del Pago, que aparece en el modelo 790 empleado para el pago, y anexe una copia escaneada del modelo 790 empleado, que deberá contar con la mecanización de la entidad bancaria justificativa del pago.

| 4. DATOS DI                                                      | E PAGO DE LA TASA DE TRAMITACIÓN                                                                                                    |
|------------------------------------------------------------------|----------------------------------------------------------------------------------------------------|
| <ul> <li>○ Ya he efectuado</li> <li>● Ya he efectuado</li> </ul> | el pago de la tasa de forma telemática<br>el pago de la tasa por ventanilla bancaria                                                                                                    |
| Importe *                                                        | Nº Justificante *                                                                                                    |
| 359,81                                                           |                                                                                                    |
| Seleccione el fiche<br>1MB. Para el nomb                         | ro (.pdf) que contiene <b>el justificante de pago</b> , y después haga clic en el botón <b>ANEXAR</b> . Tamaño máximo permitido<br>ore del fichero solo se permitirán caracteres del alfabeto tradicional.<br>Examinar |

Figura 23- Datos de Pago de Tasa de Telecomunicaciones, realizado en ventanilla bancaria.

#### 8. Firmar y Enviar Datos de la Presentación

Si se pulsa el botón IR A FIRMAR >> y los datos introducidos son correctos, se accede a la siguiente pantalla, donde se muestran todos los datos de la presentación, para que se pueda proceder a firmarlos.

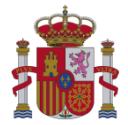

| Firmar y e                                                                                                    | nviar los datos de la presentación                                                                                                    |                                                                                                    |
|----------------------------------------------------------------------------------------------------|----------------------------------------------------------------------------------------------------|----------------------------------------------------------------------------------------------------|
| El presentador de                                                                                                    | clara que son ciertos los datos incluidos en el presente formulario, así como la autenticidad del contenido de t                                                                                                    | odos los documentos asociados.                                                                                              |
|                                                                                                    | SOLICITUD DE AUTORIZACIÓN PARA LA PUESTA EN SERVICIO CON INSPECCIÓN                                                                                                    | ^                                                                                                    |
|                                                                                                    | 1. DATOS DE LA PERSONA QUE PRESENTA LA SOLICITUD     > La persona que presenta la solicitud es: Representante del titular o titulares     > NIF/NIE: 10000322Z     > Nombre: MANUELA     > Primer Apellido: BLANCO     > Segundo Apellido: VIDAL                                                                                                    |                                                                                                    |
|                                                                                                    | > NIF: Q01000001<br>> Razon Social: FUFASA                                                                                                    |                                                                                                    |
|                                                                                                    | <ul> <li>&gt; Tipo de Certificado: Certificado de Persona Física Representante de Persona Jurídica</li> <li>&gt; Correo Electrónico: maizquierdo@externos-minetad.es</li> </ul>                                                                                                    |                                                                                                    |
|                                                                                                    | DATOS REPRESENTACIÓN                                                                                                    | ~                                                                                                    |
| .a presentación o<br>https://sede.minel<br>La presente<br>nfraestructuras E<br>Consejo, de 27 de<br>información conte | conlleva la autorización para que el Ministerio notifique por medio del registro electrónico correspondiente, acc<br>tur.gob.es/es-ES/hotificacioneselectronicas/Paginas/hotificaciones.aspx, el resultado de los actos administrativ<br>solicitud conlleva la autorización de la persona que presenta la documentación para que la Secretaría de Esta<br>ligitales lleve a cabo el tratamiento de sus datos de carácter personal en base al Reglamento (UE) 2016/679 d<br>e abril de 2016. En todo momento el usuario podrá ejercer sus derechos de acceso, rectificación, cancelación<br>nida en la web http://www.mineco.gob.es/portal/site/mineco/proteccion_datos | esible en la dirección<br>'os.<br>ido de Telecomunicaciones e<br>lel Parlamento Europeo y del<br>u oposición a través de la |

Figura 24-Firmar y Enviar los datos de la presentación.

<< PASO ANTERIOR Si se pulsa el botón se mostrará un aviso advirtiendo que los datos introducidos en el formulario se perderán. Si se acepta el aviso se regresará a la página de inicio.

Si se pulsa el botón

#### FIRMAR Y ENVIAR

se validará que se ha marcado la casilla donde la persona que presenta la solicitud acepta la autorización para que la Secretaría de Estado de Telecomunicaciones e Infraestructuras Digitales lleve a cabo el tratamiento de sus datos de carácter personal. Si se supera la validación se accede a la Pasarela de Firma para firmar los datos de la presentación. Se muestra la siguiente ventana:

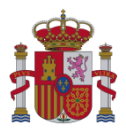

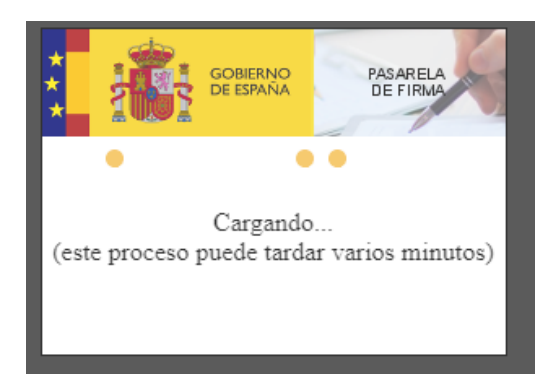

Figura 25- Carga de la Pasarela de Firma.

#### 9. Acuse de Recibo de la Presentación

Una vez firmados los datos de la presentación se accede a la siguiente pantalla donde se puede descargar el Acuse de Recibo de la Presentación:

| SOLICITUD DE AUTORIZACIÓN PARA LA PUESTA EN SERVICIO CON<br>INSPECCIÓN                                                                                                    |
|----------------------------------------------------------------------------------------------------|
| Acuse de recibo - Registro electrónico del Ministerio                                                                                                    |
| Esta presentación de Solicitud de Autorización para la Puesta en Servicio con Inspección, junto con la copia de los documentos que se acompañan, ha sido inscrita<br>en el Registro Electrónico del Ministerio, el día 08/08/2019, con el número 201900050006186. Como documento acreditativo de la presentación de la operación,<br>IMPRÍMASE ESTA PÁGINA. |
| Escargar el acuse de recibo                                                                                                    |
|                                                                                                    |
| NUEVA PRESENTACIÓN                                                                                                    |

Figura 26- Acuse de Recibo de la solicitud registrada.

👯 Descarga el acuse de recibo

Si se pulsa en

se iniciará la descarga del Comprobante con el Acuse

de Recibo en formato ZIP que contiene el Recibo con los datos firmados en formato XSIG junto con el Recibo imprimible en formato PDF, que tendrá el siguiente aspecto:

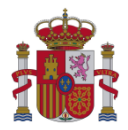

| MINISTERIO<br>DE INDUSTRIA<br>Y TURISMO                                                                                                    | COMERCIO                                                                                                    | <u> </u>                                                            | SUBSECRETARIA                                      |
|----------------------------------------------------------------------------------------------------|----------------------------------------------------------------------------------------------------|---------------------------------------------------------------------|----------------------------------------------------|
|                                                                                                    |                                                                                                    |                                                                     |                                                    |
| RECIBO DEL REGISTRO ELECTRÓNICO                                                                                                    |                                                                                                    |                                                                     |                                                    |
| Nº Registro de Entrada:                                                                                                    | 201900050006186                                                                                                    | Fecha y Hora de Entrada:                                            | 08/08/2019 20:38:13                                |
| DATOS DE LA ENTRA                                                                                                    | DA                                                                                                    |                                                                     |                                                    |
| SOLICITUD DE AUTORIZ                                                                                                    | ACIÓN PARA LA PUESTA                                                                                                    | A EN SERVICIO CON INSPECCI                                          | ÓN                                                 |
| 1. DATOS DE LA PERSO                                                                                                    | NA QUE PRESENTA LA S                                                                                                    | SOLICITUD                                                           |                                                    |
| <ul> <li>La persona que prese</li> <li>NIF/NIE: 99999999R</li> <li>Nombre: PRUEBAS</li> <li>Primer Apellido: EIDA</li> <li>Segundo Apellido: CE</li> <li>Tipo de Certificado: C</li> <li>Correo Electrónico: pr</li> <li>RECEPTOR NOTIFICA(</li> <li>NIF/NIE: 99999999R</li> <li>Nombre: PRUEBAS</li> <li>Primer Apellido: EIDA</li> </ul> | nta la solicitud es: El único<br>S<br>IRTIFICADO<br>entificado de Persona Físio<br>rueba@prueba.com<br>CIONES<br>S                                                                  | o titular<br>ca                                                     |                                                    |
| <ul> <li>&gt; Segundo Apellido: CE</li> <li>&gt; Correo Electrónico No</li> <li>2. DATOS DEL TITULAR</li> </ul>                                                                                                    | RTIFICADO<br>otficaciones: prueba@prue<br>O TITULARES                                                                                                    | eba.com                                                             |                                                    |
| > NIF: 99999999R<br>> Nombre y Apellidos/R                                                                                                    | azón Social: CARMEN ES                                                                                                    | PAÑOLA ESPAÑOLA                                                     |                                                    |
| 3. DATOS DE LA SOLICIT                                                                                                    | rud                                                                                                    |                                                                     |                                                    |
| > Nº Expediente de la E<br>> Tipo de solicitud: Cas                                                                                                    | stación: DGAL-0400293<br>o general.                                                                                                    |                                                                     |                                                    |
| > Doc. Autorización PS<br>> Hash Doc. Autorizació<br>DC37940D623BC26CEBU<br>DFEF1C0BF9DAC8C3BF<br>> Doc. Boletin Instalacii<br>> Hash Doc. Boletin Ins<br>BA55144CB78DA94B588<br>A6A47CD79AE1A992EBA                                                                                                    | SOLICITUDAPS.PDF<br>in PS:<br>)5096101111EC223E80A<br>C654D62B559065ED5334<br>in: BOLETIN.PDF<br>talación:<br>R94BF629971F8047D47B<br>R94BF629971F8047D47B<br>/7940DC4EA5562877741/ | 0EA7440A872E7AAD864F97D94<br>175<br>5DE1CAC71CE80D6708FEBFF8<br>A6F | 41A049B1B95E278198364B5<br>94A2E6B9878F32F12DA5989 |
| 4. DATOS DE PAGO DE I                                                                                                    | A TASA DE TRAMITACIÓ                                                                                                    | м                                                                   |                                                    |
| <ul> <li>&gt; Importe: 359,81</li> <li>&gt; Justificante: 7901111</li> <li>&gt; Doc. Justificante: JUS</li> <li>&gt; Hash Doc. Justificant</li> <li>DC37940D623BC26CEBD</li> <li>DFEF1C0BF9DAC8C3BF</li> </ul>                                                                                                    | 111111<br>TIFICANTEPAGO.PDF<br>9:<br>0F096101111EC223EB0A<br>C654D62B559065ED5334                                                                                                   | 0EA7440A872E7AAD864F97D94                                           | 41A049B1B95E278198364B5-                           |
| Dirección Conoral do Tolo                                                                                                    |                                                                                                    |                                                                     | 05                                                 |

Ministerio de Industria, Comercio y Turismo

Figura 27- Acuse de Recibo Imprimible de la solicitud registrada.

Si se pulsa el botón realizar una nueva presentación.

Rec

NUEVA PRESENTACIÓN

se regresará a la página de inicio para poder

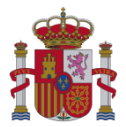

#### ANEXO 1: CAMBIOS RESPECTO A LA VERSIÓN ANTERIOR

#### Versión 02 (marzo de 2021)

- Actualización de correos y enlaces de la sede electrónica.

#### Versión 02 (marzo de 2021)

- Cambio de Ministerio en el encabezado.
- Cambio de fecha en el encabezado.
- Actualización de notas.

#### Versión 03 (mayo de 2024)

- Cambio de Ministerio en el encabezado siguiendo las instrucciones del manual de imagen institucional de la AGE.
- Cambio de fecha en el encabezado.
- Actualización de notas.